#### SYSTEM BREAK DOWN

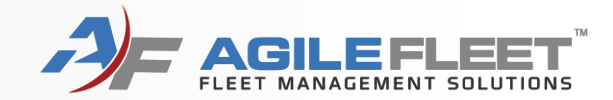

- Sign Up Now
- Login to FleetCommander
- Make Reservation
- Request Change to Reservation
- Key Control
- Check Out Vehicle
- Check In Vehicle
- Grab & Go

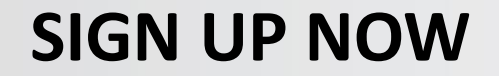

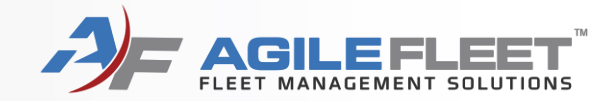

# Sign Up Now For FleetCommander

## **SIGN UP NOW**

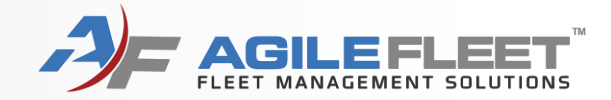

|                   | To Register For An Account                                                                                                    |                                                 |
|-------------------|----------------------------------------------------------------------------------------------------|-------------------------------------------------|
|                   | If you do not have an account, please click on the <b>Sign Up Now!</b> link on the homepage a profile registration form. It takes 2 to 3 minutes for the user to fill this out and sub                                                                                                    | ge and be presented with mit the form. Once the |
|                   | form is submitted an email confirmation will be sent to your selected email address.                                                                                                    |                                                 |
| IAKE RESERVATION  | Site Information * = required field                                                                                                    |                                                 |
| IY SCHEDULE       | *Site you are registering for: [None Selected  Vour asy have the opportunity to request permission for additional sites after you are approved for your primary site. Request for additional permissions is done via the My Profile link.                                                                                                    |                                                 |
| AR POOL           | User Information (*Last Name, *First Name, *Middle Name)                                                                                                    |                                                 |
| IY PROFILE        | "User Email:                                                                                                    |                                                 |
| IY VEHICLES       | "Login Password:  "Re-enter Password:                                                                                                    |                                                 |
| IY REPORTS        | Contact Information Title: *Decartment/Apency: None Selected                                                                                                    |                                                 |
| NFORMATION        | *Phone Preference: Business Phone ▼ *Business Phone: Ext Business Phone: Ext Busines |                                                 |
| ISTRUCTIONS       | Preferred Email:                                                                                                    |                                                 |
| OLICIES           | "Work Email:<br>Additional Information                                                                                                    |                                                 |
| EHICLES AND RATES | *Supervisor Name:<br>*Supervisor Phone:                                                                                                    |                                                 |
| OCATIONS          | *Supervisor Email:<br>*Ucense Expiration Date:                                                                                                    |                                                 |
| ONTACT US         | (MM/DD/VVV)<br>"License Essuing<br>State/Province: None Selected                                                                                                    |                                                 |
| AQS               | Any driving restrictions? Ves 🖲 No If restrictions, please explain:                                                                                                    |                                                 |
|                   | Additional Information - Reservations "Emergency Contact:                                                                                                    |                                                 |
|                   | *Emergency Contact Phone                                                                                                    |                                                 |
| RIVACY STATEMENT  | Use the space below to provide:<br>1) A description of your motor pool requirements,<br>2) Any unique requirements you may have (e.g. Always require range space, require wheelchair lift), and                                                                                                    |                                                 |
| OCUMENTS          | 3) Any other comments you may have for the motor pool staff.<br>Comments:                                                                                                    |                                                 |
| IGN UP NOW!       |                                                                                                    |                                                 |
|                   | Please enter the text you see in the picture into the text box before submitting your registration.                                                                                                    |                                                 |
|                   | Cancel Save Resistration                                                                                                    |                                                 |

#### www.wvmotorpool.agilefleet.com

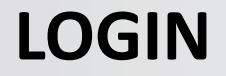

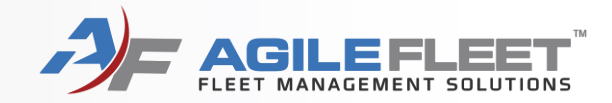

# Login to FleetCommander

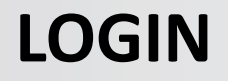

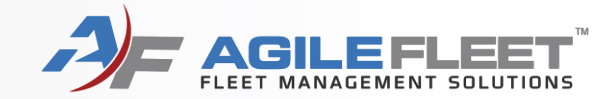

#### Go to wvmotorpool.agilefleet.com

#### Enter username (state email address) and password

| A)F FLEETCOMMANDER                                                                                                    |                            |
|----------------------------------------------------------------------------------------------------|----------------------------|
|                                                                                                    |                            |
| FLEET MANAGEMENT                                                                                                    |                            |
| VEHICLE USE MAKE RESERVATION WY SCHEDULE CAR POOL WY PROFILE WY VEHICLES WY VEHICLES CEER Login CEER Login CEE | <u>əlp</u> :: <u>About</u> |
| INFORMATION Notice: All logins (and attempts to login) are logged for security reasons.                                                                                                    |                            |
| INSTRUCTIONS<br>POLICIES<br>VEHICLES AND RATES<br>CONTACT US<br>CONTACT US<br>FAOS<br>TERMS OF USE<br>PRIVACY STATEMENT<br>SIGN UP NOW!                                                                                                    |                            |
| AgileFLEET Copyright © 2001 - 2021                                                                                                    | acy   Feedback             |

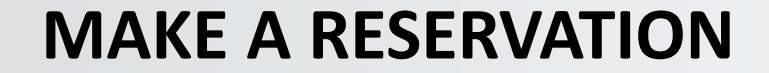

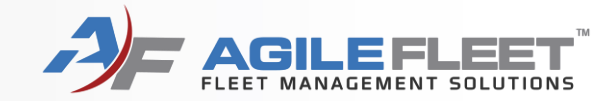

## **Make a Reservation**

www.wvmotorpool.agilefleet.com

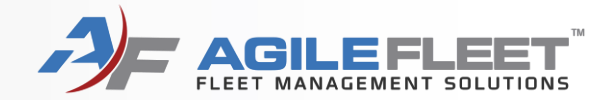

#### Click on "Make Reservation"

#### AF FLEETCOMMANDER ATE OF WEST VIRGINIA EET MANAGEMENT **VEHICLE USE** Welcome MAKE RESERVATION **MY SCHEDULE** We are excited about the launch of this new service and we are pleased to provide you 24 hours per day access to motor pool resources, policies, and procedures. CAR POOL MY PROFILE MY VEHICLES FMD realizes this is a new process for ALL and ask that you keep a diligent eye for upcoming changes regarding your rental MY REPORTS procedures. Please enjoy the site. We look forward to serving you through this new venue. INFORMATION INSTRUCTIONS

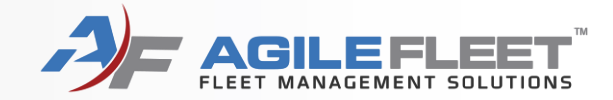

Make a reservation for you or someone else.

| Vehicle Reservation                                |                                        |
|----------------------------------------------------|----------------------------------------|
| Request Information                                |                                        |
| Who is this request for?<br>This request is for me |                                        |
| O This request is for Search for                   | Driver                                 |
|                                                    | Cancel Request Next (Continue Request) |

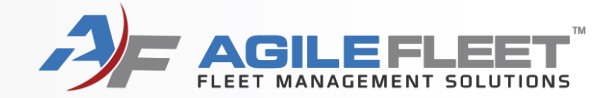

#### Select Usage Type based on duration

#### Vehicle Reservation

| Request Information                                         |  |  |  |
|-------------------------------------------------------------|--|--|--|
| Daily Rental - Up to 30 Days.                               |  |  |  |
| Long Term Rental - Greater than 30 Days. Approval Required. |  |  |  |
| Usage Type: 💿 Daily Rental                                  |  |  |  |
| O Long Term Rental                                          |  |  |  |
|                                                             |  |  |  |
| Cancel Request Next (Continue Request)                      |  |  |  |

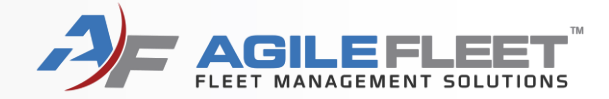

#### Vehicle Reservation - Start Request

| Request information                                          | )<br>8. annio 15 d                                                                                                    |
|--------------------------------------------------------------|----------------------------------------------------------------------------------------------------|
| NOTE:Personal vehicles <u>m</u><br>"Parking Pass Requested?" | ust be parked in the rental vehicle parking space with a parking pass visible. Select "Yes" for<br>if you intend to park your personal vehicle in the rental spot. |
| Requestor Information                                        |                                                                                                    |
| User Id / Name:                                              |                                                                                                    |
| E-mail address:                                              |                                                                                                    |
| *Driver's User Id:                                           | change driver                                                                                                    |
| Schedule Information                                         |                                                                                                    |
| *Pick-up Date / Time:<br>(MM/DD/YYYY HH:MM AMPM)             | 05/06/2021 08:00 AM                                                                                                    |
| *Return Date / Time:<br>(MM/DD/YYYY HH:MM AMPM)              | 05/06/2021 04:00 PM                                                                                                    |
| Selection Information                                        |                                                                                                    |
| Usage Type:                                                  | Daily Rental                                                                                                    |
| Site:                                                        | Capitol Complex Motorpool                                                                                                    |
| Type:                                                        | - Any Type - 🔹                                                                                                    |
| Number of Occupants:                                         | (driver and passengers)                                                                                                    |
| Additional Information                                       |                                                                                                    |
| Department/Agency:                                           | None Selected                                                                                                    |
| *Purpose of Trip:                                            |                                                                                                    |
| *Destination:                                                |                                                                                                    |
| *Parking Pass Requested?:                                    | None selected V                                                                                                    |
| *Emergency Contact:                                          |                                                                                                    |
| *Emergency Contact Phone #:                                  |                                                                                                    |
| Comments (List any additional                                | drivers or special vehicle requirements)                                                                                                    |
|                                                              |                                                                                                    |
|                                                              | press Shift+Enter to begin a new lir                                                                                                    |
|                                                              | Cancel Request Next (Continue Request                                                                                                    |

Complete all fields and select "Next (Continue Request)"

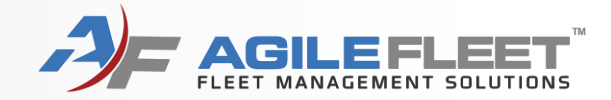

| Confirm Request                                  |                                                                                          |
|--------------------------------------------------|------------------------------------------------------------------------------------------|
|                                                  | * = required field                                                                       |
| Requestor Information                            |                                                                                          |
| User Id / Name:                                  |                                                                                          |
| E-mail address:                                  |                                                                                          |
| *Driver's User Id:                               |                                                                                          |
| Schedule Information                             |                                                                                          |
| *Pick-up Date / Time:<br>(MM/DD/YYYY HH:MM AMPM) | 05/19/2021 08:00 AM                                                                      |
| *Return Date / Time:<br>(MM/DD/YYYY HH:MM AMPM)  | 05/19/2021 04:00 PM                                                                      |
| Duration:                                        | 8 hours                                                                                  |
| Selection Information                            |                                                                                          |
| Usage Type:                                      | Daily Rental                                                                             |
| Site:                                            | Capitol Complex Motorpool                                                                |
| Туре:                                            | Mid-Size Sedan                                                                           |
| Number of Occupants:                             | 1 (driver and passengers)                                                                |
| Additional Information                           |                                                                                          |
| Department/Agency:                               | ADMN - FMD - AD94 - FLEET MANG DIV - FLEET MGT DIV                                       |
| Purpose of Trip:                                 | Training                                                                                 |
| Destination:                                     | Training                                                                                 |
| Parking Pass Requested?:                         | Yes                                                                                      |
| Emergency Contact:                               | 000                                                                                      |
| Emergency Contact Phone #:                       | 000                                                                                      |
| Comments:                                        | (none)                                                                                   |
| ſ                                                | Derviews (Channel Bernard) Control Bernard Control Bernard Control Andre Similar Bernard |

Select "Submit Request" or "Submit and Make Similar" to make a second reservation

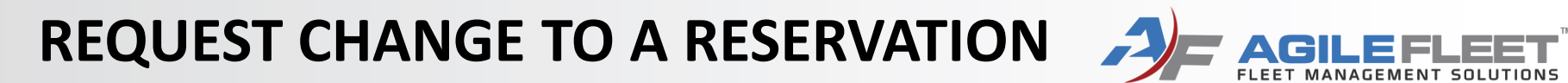

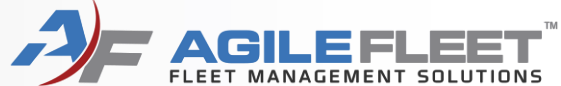

# **Request a Change to a** Reservation

## REQUEST CHANGE TO A RESERVATION

To request changes to a reservation, go to "My Schedule" and click the magnifying glass next to the reservation. Another option is to cancel the reservation and recreate it.

#### My Schedule - Current Requests

| User ID<br>E-mail a | / Name:<br>address:  |                                                                                  |                                          |                                         | Schedule as of: 5/6/2021 5:11:34 PM |
|---------------------|----------------------|----------------------------------------------------------------------------------|------------------------------------------|-----------------------------------------|-------------------------------------|
| Request             | t ID or Confirma     | tion Number: View                                                                | Display: Current Request<br>All Requests | is 🗸                                    |                                     |
|                     | Request<br>Date/Time | Schedule Information 🔻                                                           | Status Information                       | Request ID or<br>Confirmation<br>Number | Vehicle Information                 |
| <b>&amp; X</b>      | 05/06/2021           | Pick-up: 05/07/2021 08:00 AM<br>Return: 05/07/2021 04:00 PM<br>Duration: 8 hours | I Request is pending                     | R000122<br>Request ID                   | Unassigned                          |

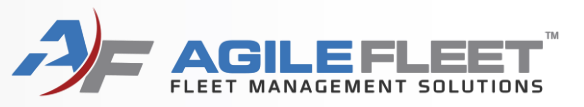

REQUEST CHANGE TO A RESERVATION

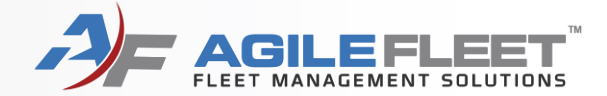

#### Click the "Request Changes" button.

My Schedule - View Request

| Reservation                        |                                                                                                    |
|------------------------------------|----------------------------------------------------------------------------------------------------|
| Request date/time: 05/06/2021 05:1 | 11 PM                                                                                                    |
| Request is pending                 |                                                                                                    |
| Request ID: R000122                |                                                                                                    |
| -                                  |                                                                                                    |
| Requestor Information              |                                                                                                    |
| User ID / name:                    |                                                                                                    |
| E-mail address:                    |                                                                                                    |
| Driver Information                 |                                                                                                    |
| (requestor is driver)              |                                                                                                    |
| Schedule Information               |                                                                                                    |
| Scheduled pick-up date / time:     | 05/07/2021 08:00 AM                                                                                              |
| Scheduled return date / time:      | 05/07/2021 04:00 PM                                                                                              |
| Scheduled duration:                | 8 hours                                                                                                    |
|                                    | and the second of the second second second second second second second second second second second second second |
|                                    | <i>h</i> .                                                                                                    |
| Site:                              | Capitol Complex motorpool                                                                                        |
| Type:                              | (any type)                                                                                                    |
| Options:                           | (any options)                                                                                                    |
| Number of occupants:               | 1 (driver and passengers)                                                                                        |
| Additional Information             |                                                                                                    |
| Department/Agency:                 | ADMN - FMD - AD94 - FLEET MANG DIV - FLEET MGT DIV                                                               |
| Purpose of Trip:                   | Training                                                                                                    |
| Destination:                       | Training                                                                                                    |
| Parking Pass Remosteday            | Yes                                                                                                    |
|                                    |                                                                                                    |
| Lomme                              |                                                                                                    |
|                                    |                                                                                                    |
| Vehicle Information                |                                                                                                    |
| Vehicle:                           | (unassigned)                                                                                                    |
|                                    | OK (Back) Request Changes Cancel Request Add Notes                                                               |
|                                    |                                                                                                    |
|                                    | Last modified: 05/06/2021 05:11 PM                                                                               |

## REQUEST CHANGE TO A RESERVATION

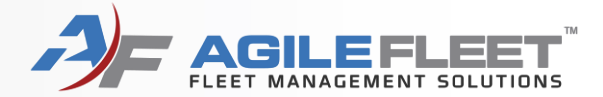

Add your message and click the "Submit Change Request" button.

| My Schedule - Request Changes                                                        |                                       |
|--------------------------------------------------------------------------------------|---------------------------------------|
| Request date/time: 05/06/2021 05:11 PM                                               |                                       |
| Request is pending                                                                   |                                       |
| Request ID: R000122                                                                  |                                       |
| Reservation Information                                                              |                                       |
| Changes: (requestor/driver, schedule, selection, additional, or vehicle information) |                                       |
| Can I extend by 2 hours?                                                             |                                       |
|                                                                                      | press Shift+Enter to begin a new line |
|                                                                                      | Submit Change Request Cancel (Back)   |

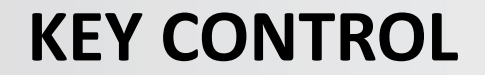

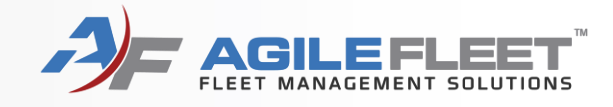

# **Key Control**

www.wvmotorpool.agilefleet.com

#### **KEY CONTROL**

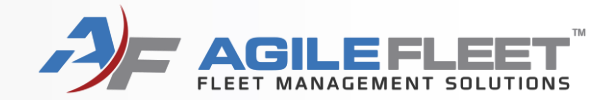

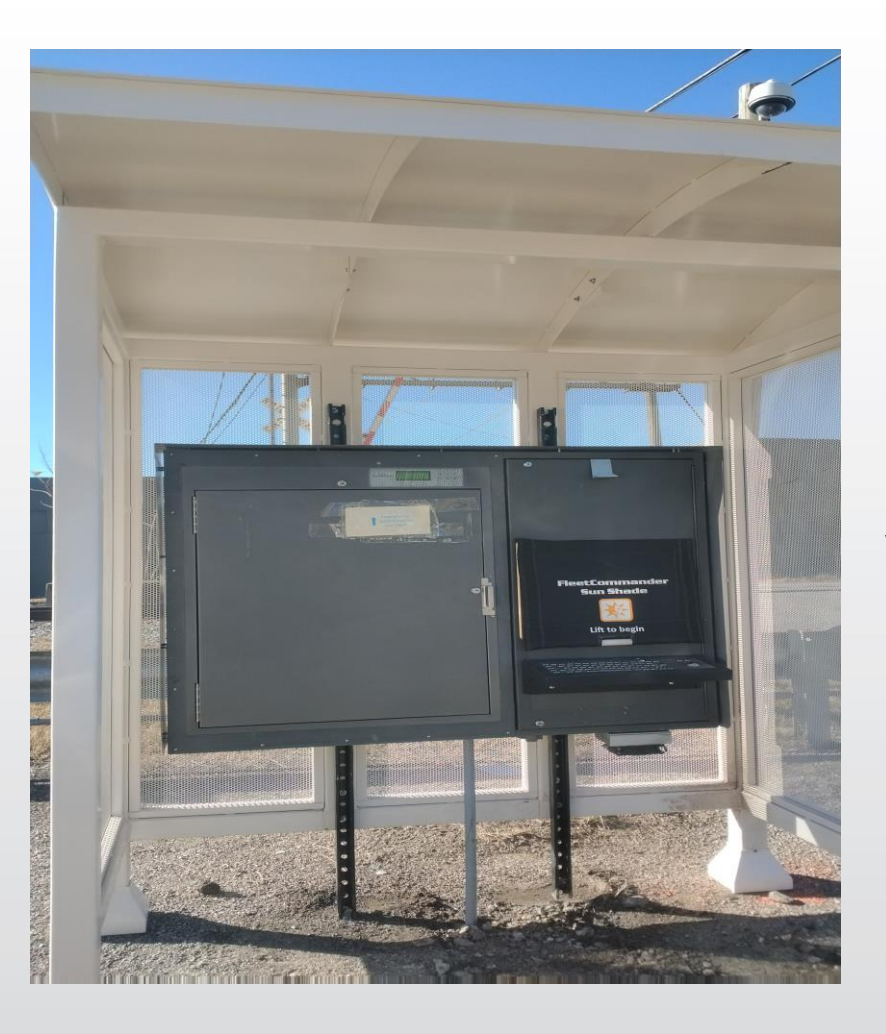

# **UPDATE!**

Please use the Kiosk box located at Laidley Field on the corner of Elizabeth Street and Piedmont Road. For your convenience, all vehicles are now parked on the Laidley Field parking lot.

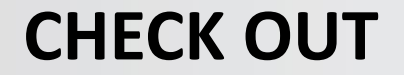

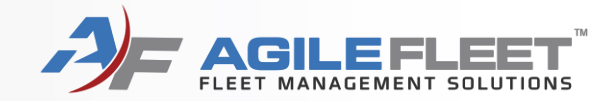

# **Check Out a Vehicle**

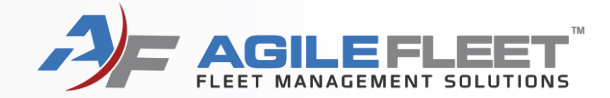

| Welcome |                                        | Administration Logout                        |
|---------|----------------------------------------|----------------------------------------------|
|         | Please select an option below to begin |                                              |
|         | Check Out Vehicle                      | The<br>FleetCommander                        |
|         | Check In Vehicle                       | interface is a touch-screen                  |
|         | Grab & Go                              | interface.<br>recommend                      |
|         | Cancel Reservation                     | using your<br>knuckle instead                |
|         | Policies                               | of your fingers                              |
|         | Logout                                 | Click on the<br>Check Out<br>Vehicle button. |

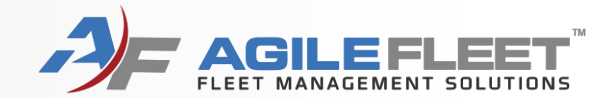

#### Check Out Administration Home Logout Verify the information below and click "Check Out" to begin this reservation. **Reservation Information** Driver: WV State Employee Confirmation Number: 100526 01/16/2018 09:10 AM - 01/16/2018 04:00 PM Schedule: Current Time: 01/16/2018 09:10 AM Vehicle Information Vehicle Name: Phelps Zephyr License Number Parking Space: (blank) Mileage: 15000 Description: 2006, Creme, Lincoln, Zephyr Options: (blank) **Fuel Out** Vehicle Condition: (blank) **Cancel This Reservation** Print Travel Sheet Check Out Click on the Check Out button.

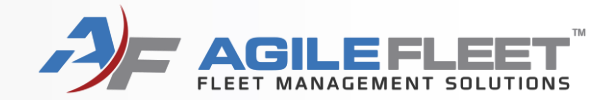

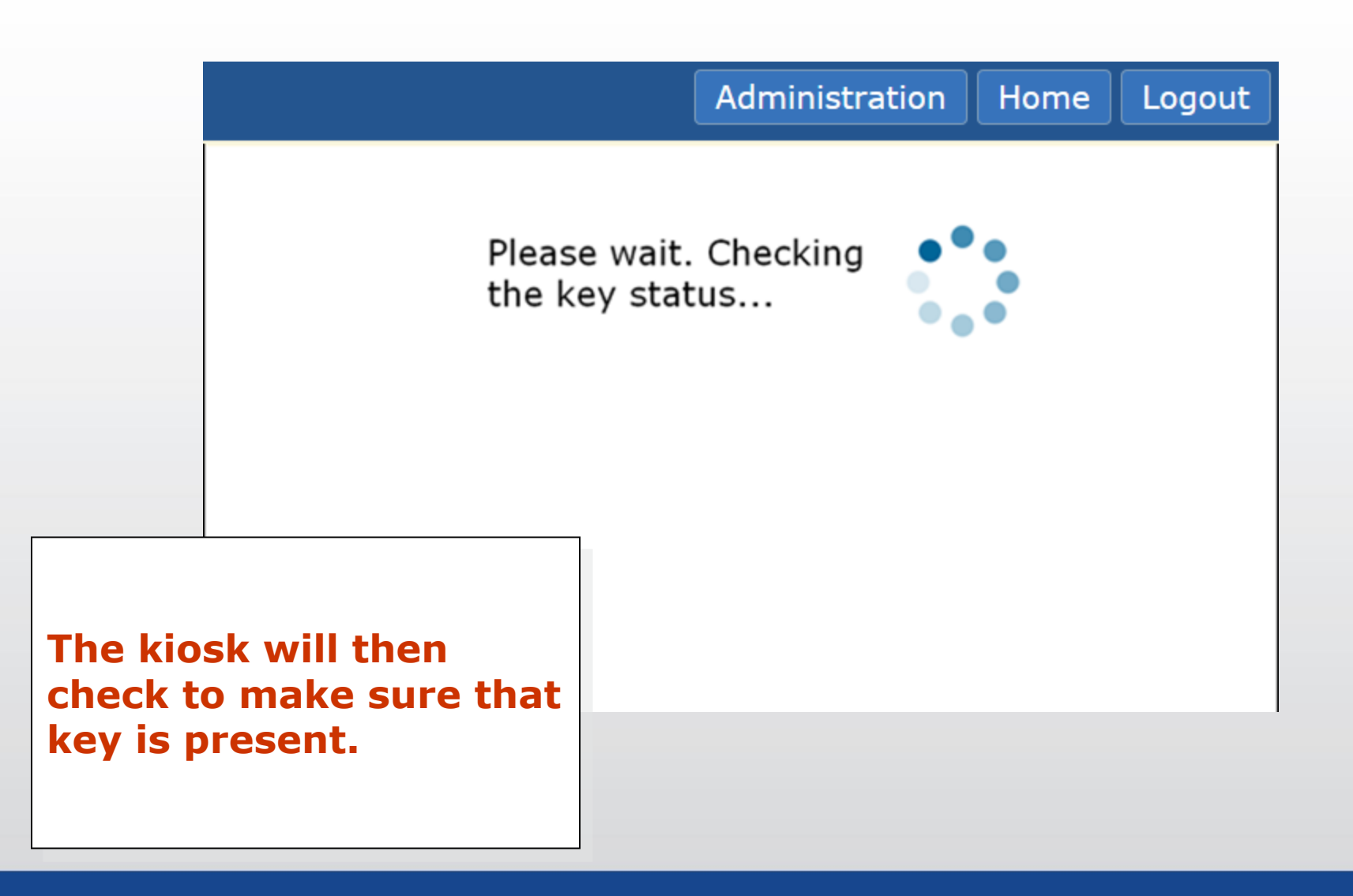

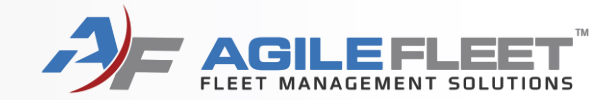

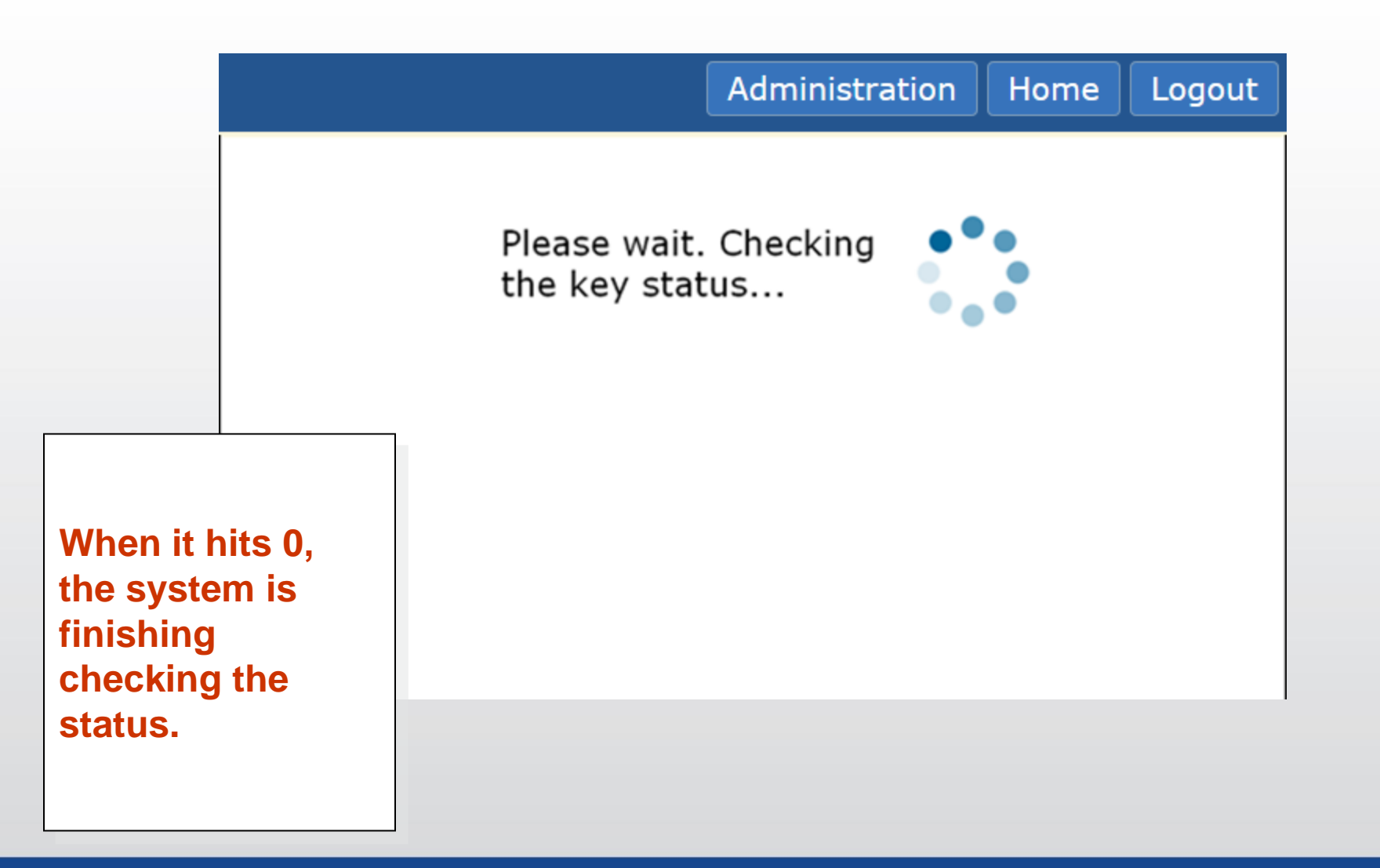

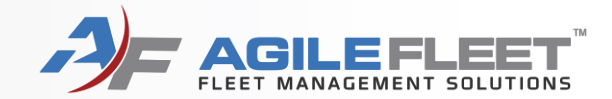

|                                                              |          |                                | Administration | Home | Logout |
|--------------------------------------------------------------|----------|--------------------------------|----------------|------|--------|
|                                                              |          | Checkout comp<br>successfully. | oleted         |      |        |
|                                                              |          | Return to Menu                 | Logout         |      |        |
| You'll see th<br>screen if you<br>attempt was<br>successful. | is<br>ır |                                |                |      |        |

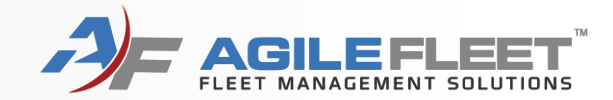

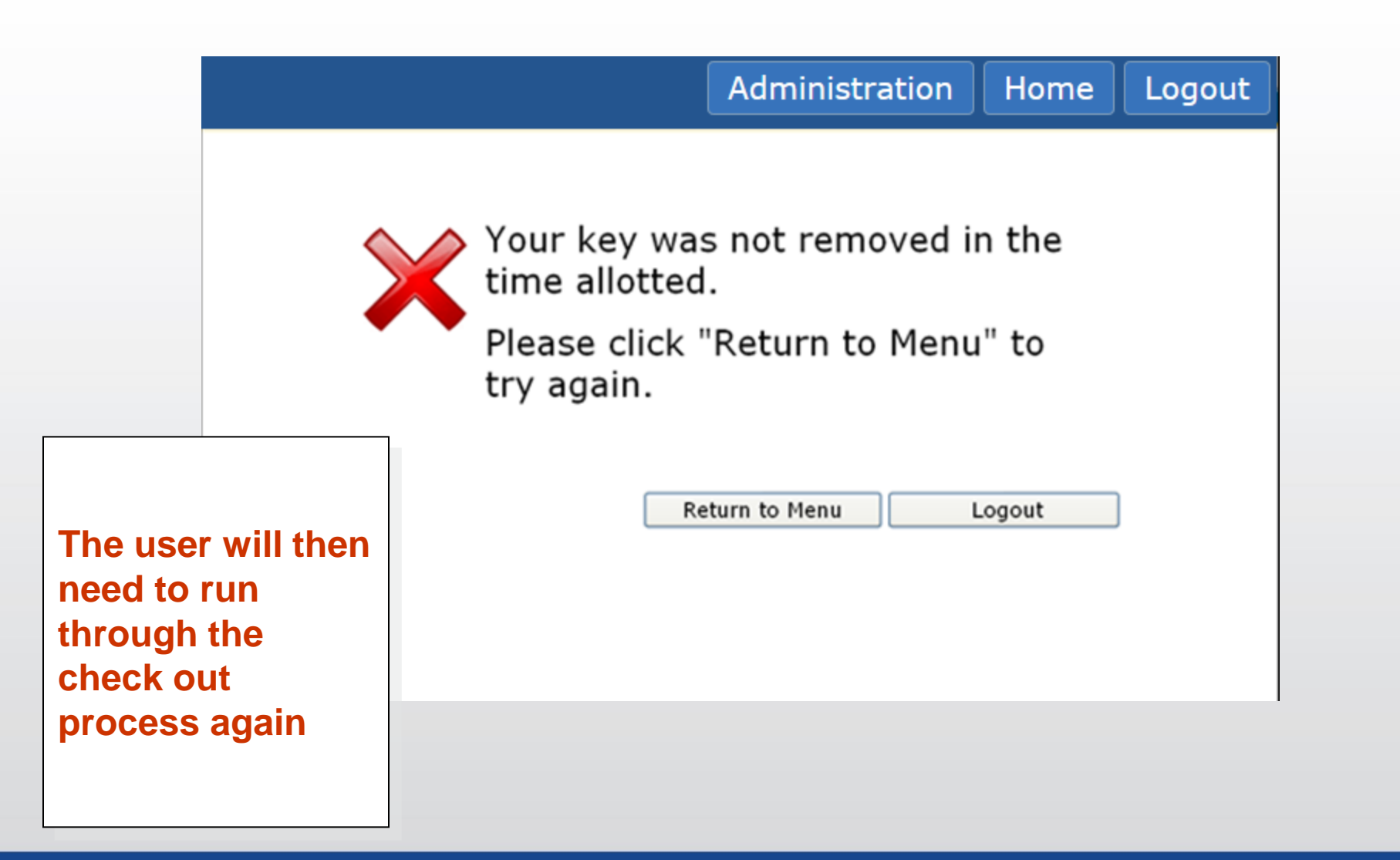

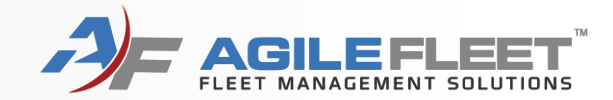

|                                                                   | Administration Home Logout                                                                                                    |
|-------------------------------------------------------------------|----------------------------------------------------------------------------------------------------|
| Reservation Info<br>Confirmation Nu<br>Schedule:<br>Current Time: | Immetion         WV State Employee           05/10/2011 11:00 AM - 05/10/2011 12:30 PM         05/10/2011 11:02 AM                                                                          |
|                                                                   | We're sorry! The vehicle assigned to your reservation is not available<br>at this time.<br>There are other vehicles available for you to check out which match your<br>reservation request. |
|                                                                   | Click "Check Out a Different Vehicle" to check out an available vehicle, or see an administrator for assistance.                                                                            |
| User will have the option to check out a different                | Home Check Out a Different Vehicle                                                                                                    |

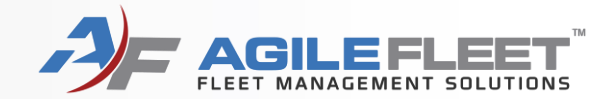

|                                                                                         |                                                                                                    |                                                                                     | Administration                                            | Home                 | Logout |  |  |  |
|-----------------------------------------------------------------------------------------|----------------------------------------------------------------------------------------------------|-------------------------------------------------------------------------------------|-----------------------------------------------------------|----------------------|--------|--|--|--|
|                                                                                         | Reservation Information         Viver:         WV State Employee           Schedule:         05/10/2011 11:00 AM - 05/10/2011 12:30 PM           Current Time:         05/10/2011 11:02 AM |                                                                                     |                                                           |                      |        |  |  |  |
|                                                                                         | ×                                                                                                    | We're sorry! The vehicle assign<br>at this time.<br>There are no other vehicles ave | ned to your reservation is<br>ailable for you to check of | not available<br>ut. |        |  |  |  |
| If no vehicles are<br>available The<br>user will need to<br>wait, make a<br>Grab-and-Go |                                                                                                    | Please see an administrator for                                                     | r assistance.                                             | Hor                  | me     |  |  |  |
| reservation contact a                                                                   | on or<br>n admin                                                                                                    |                                                                                     |                                                           |                      |        |  |  |  |

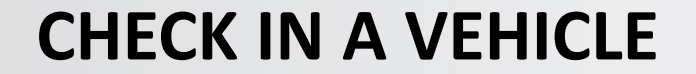

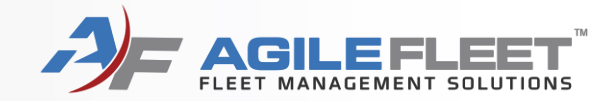

# **Check In a Vehicle**

www.wvmotorpool.agilefleet.com

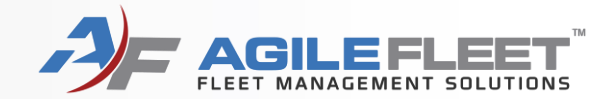

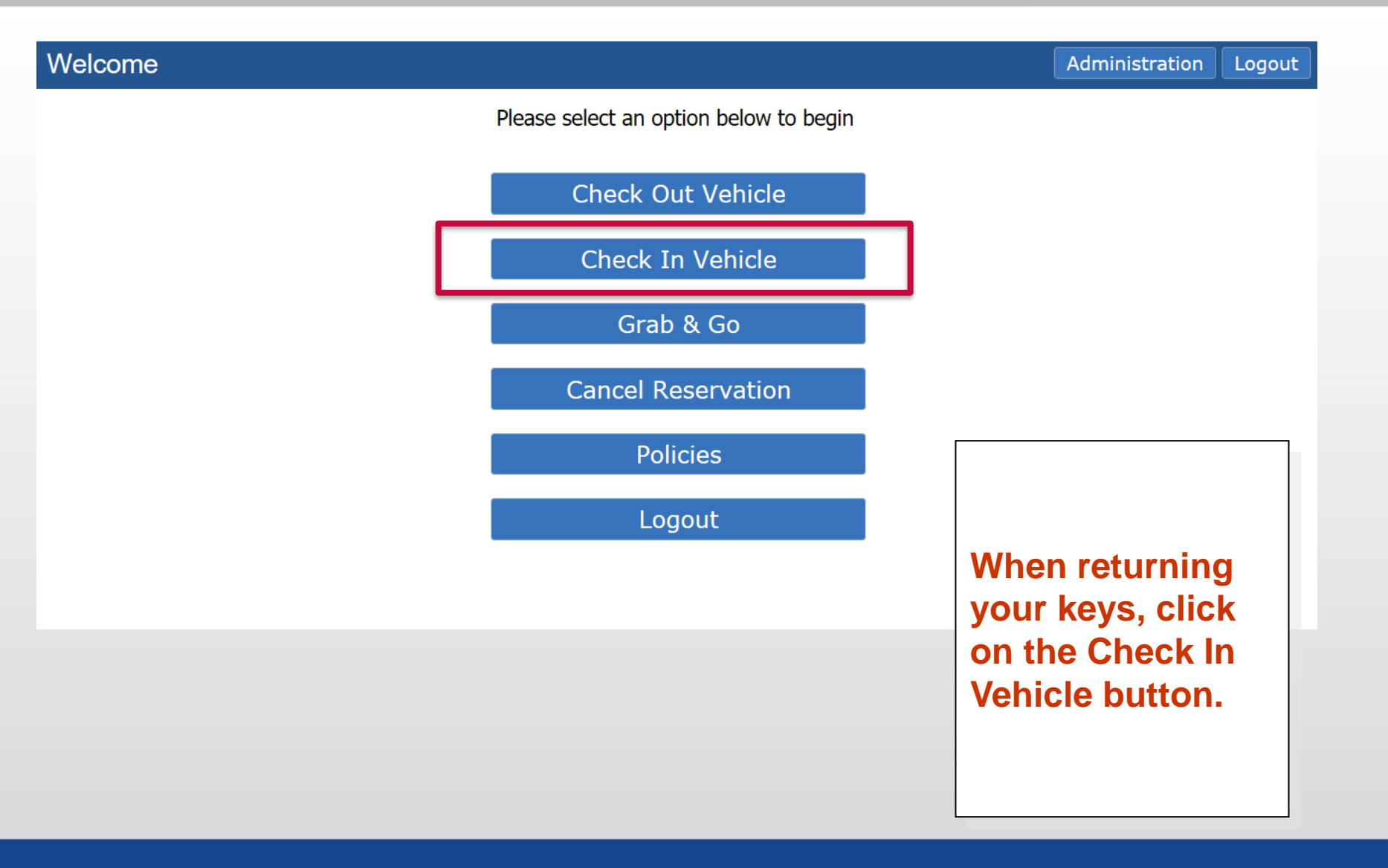

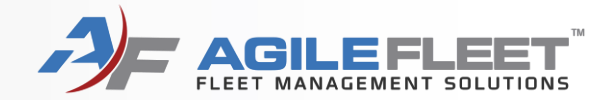

| Please Log In |                      |                                                  |             | Home |
|---------------|----------------------|--------------------------------------------------|-------------|------|
|               | Welcome to FleetComn | nander. Please log in below.                     |             |      |
|               | Username:            | wv email address                                 |             |      |
|               | Password:            |                                                  |             |      |
|               |                      |                                                  | Clear Login |      |
|               | Notice: All logins   | ; (and attempts to login) are logged for securit | / reasons.  |      |

| All users must<br>log in.                                      |  |  |
|----------------------------------------------------------------|--|--|
| Use the keyboard<br>to enter your<br>username and<br>password. |  |  |

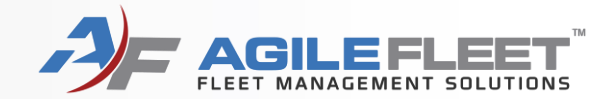

#### Check In Administration Home Logout Please select a vehicle to check in. Vehicle Scheduled End Conf # Actual Start Comments 100526 2023 TUCSON 01/16/2018 09:10 AM 01/16/2018 04:00 PM \*Currently Checked Out You are presented with your reservation. **Click on the** button.

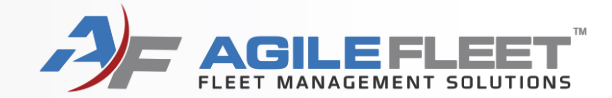

| Check In                                         |                                                       |                              | 4               | dministration   | Home | Logout |  |
|--------------------------------------------------|-------------------------------------------------------|------------------------------|-----------------|-----------------|------|--------|--|
| Complete the form                                | below and click "                                     | 'Check In" to complete this  | reservat        | ion.            |      |        |  |
| Reservation Information                          |                                                       |                              |                 |                 |      |        |  |
| Confirmation Number:                             | Confirmation Number: 100526 Driver: WV State Employee |                              |                 |                 |      |        |  |
| Schedule:                                        | 01/16/2018 09:10 AM                                   | 1 - 01/16/2018 04:00 PM<br>1 |                 |                 |      |        |  |
| Vehicle Information                              |                                                       | 854Hf3                       |                 |                 |      |        |  |
| Vehicle Name:                                    | Phelps Zephyr                                         | License Number               | Mileage<br>Out: | 15000           |      |        |  |
|                                                  | Fuel                                                  | In: E  •  F                  | Mileage I       | n: <b>15047</b> |      |        |  |
| Description:                                     | 2006, Creme, Lincoln                                  | , Zephyr                     |                 |                 |      |        |  |
| Vehicle Condition:                               | (blank)                                               |                              |                 |                 |      |        |  |
| Additional Information                           |                                                       |                              |                 |                 |      |        |  |
| Comments:                                        |                                                       |                              |                 |                 |      |        |  |
| Enter the fuel level                             | ┓ └────                                               |                              |                 |                 |      |        |  |
| and enter the 'Mileage<br>In' from your vehicle. |                                                       |                              | Но              | me Check Ir     |      |        |  |
| <b>,</b>                                         |                                                       |                              |                 |                 |      |        |  |
| Click on the Check In button.                    |                                                       |                              |                 |                 |      |        |  |

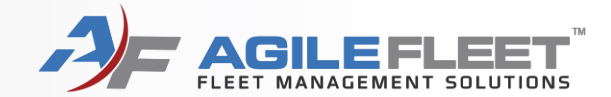

| Check In | Complete the form                            | n below and click "                    | Check In" to complete                        | Administ this reservation. | As a users you  | will |  |
|----------|----------------------------------------------|----------------------------------------|----------------------------------------------|----------------------------|-----------------|------|--|
|          | Reservation Information                      |                                        |                                              |                            | also have the   |      |  |
|          | Confirmation Number:<br>Schedule:            | 100526 Driver:<br>01/16/2018 09:10 AM  | WV State Employee<br>1 - 01/16/2018 04:00 PM |                            | send comment    | s to |  |
|          | Current Time:<br>Vehicle Information         | 01/16/2018 09:21 AM<br>WV State Employ | ree <b>854Hf3</b>                            |                            | the administrat | or   |  |
|          | Vehicle Name:                                | Phelps Zephyr                          | License Number                               | Mileage 1500<br>Out:       | 00              |      |  |
|          | Parking Space:                               | Fuel I                                 | In: E                                        | F Mileage In:              |                 |      |  |
|          | Description:                                 | 2006, Creme, Lincoln,                  | , Zephyr                                     |                            |                 |      |  |
|          | Vehicle Condition:<br>Additional Information | (blank)                                |                                              |                            |                 |      |  |
|          | Comments:                                    |                                        |                                              |                            |                 |      |  |
|          |                                              |                                        |                                              | Home                       | heck In         |      |  |
|          |                                              |                                        |                                              |                            |                 |      |  |

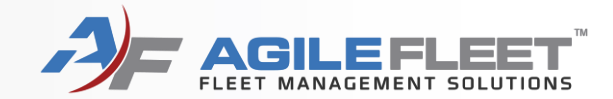

| Check In Admin Complete the form below and click "Check In" to complete this reservation. Reservation Information |                                                                           |                                                            |                                                             | Select Check in to<br>check in the<br>vehicle |          |
|----------------------------------------------------------------------------------------------------|---------------------------------------------------------------------------|------------------------------------------------------------|-------------------------------------------------------------|-----------------------------------------------|----------|
|                                                                                                    | Confirmation Number:<br>Schedule:<br>Current Time:<br>Vehicle Information | 100526 Driver:<br>01/16/2018 09:10 A<br>01/16/2018 09:21 A | WV State Employee<br>M - 01/16/2018 04:00 PM<br>M<br>854Hf3 |                                               |          |
|                                                                                                    | Vehicle Name:<br>Parking Space:                                           | Phelps Zephyr                                              | License Number                                              | Mileage 1<br>Out:<br>Mileage In: 1            | 5000     |
|                                                                                                    | Description:<br>Vehicle Condition:<br>Additional Information              | 2006, Creme, Lincolr<br>(blank)                            | n, Zephyr                                                   |                                               |          |
|                                                                                                    | Comments:                                                                 | Windshield is c                                            | racked.                                                     |                                               |          |
|                                                                                                    |                                                                           |                                                            |                                                             | Home                                          | Check In |

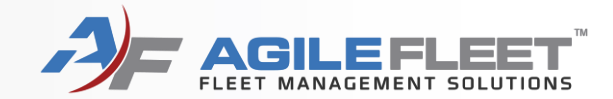

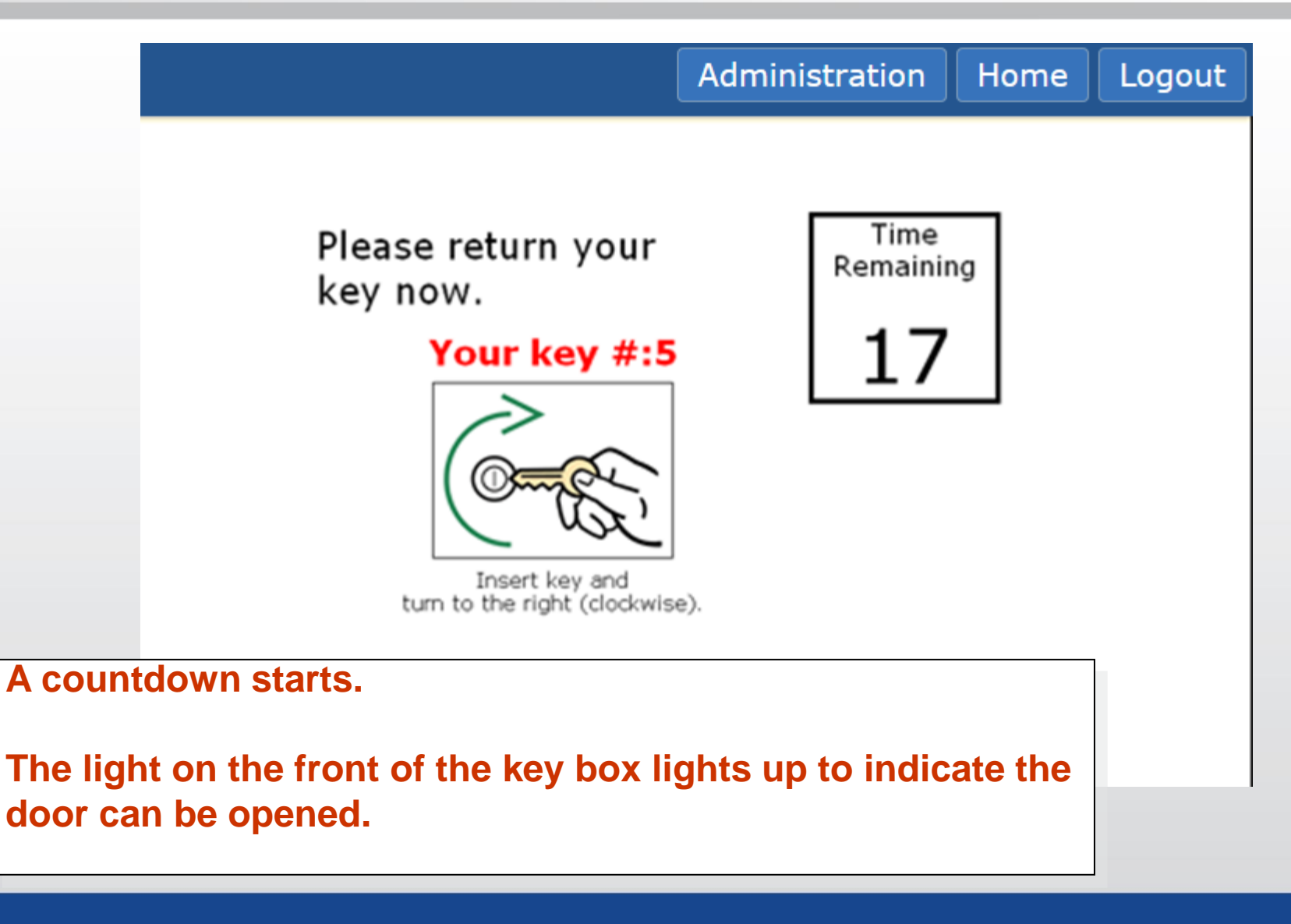

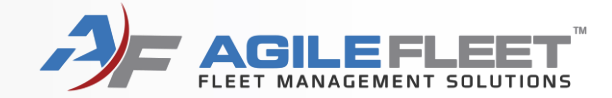

The light next to the correct key lights up. Insert your key.

You MUST turn the key in order to complete the return.

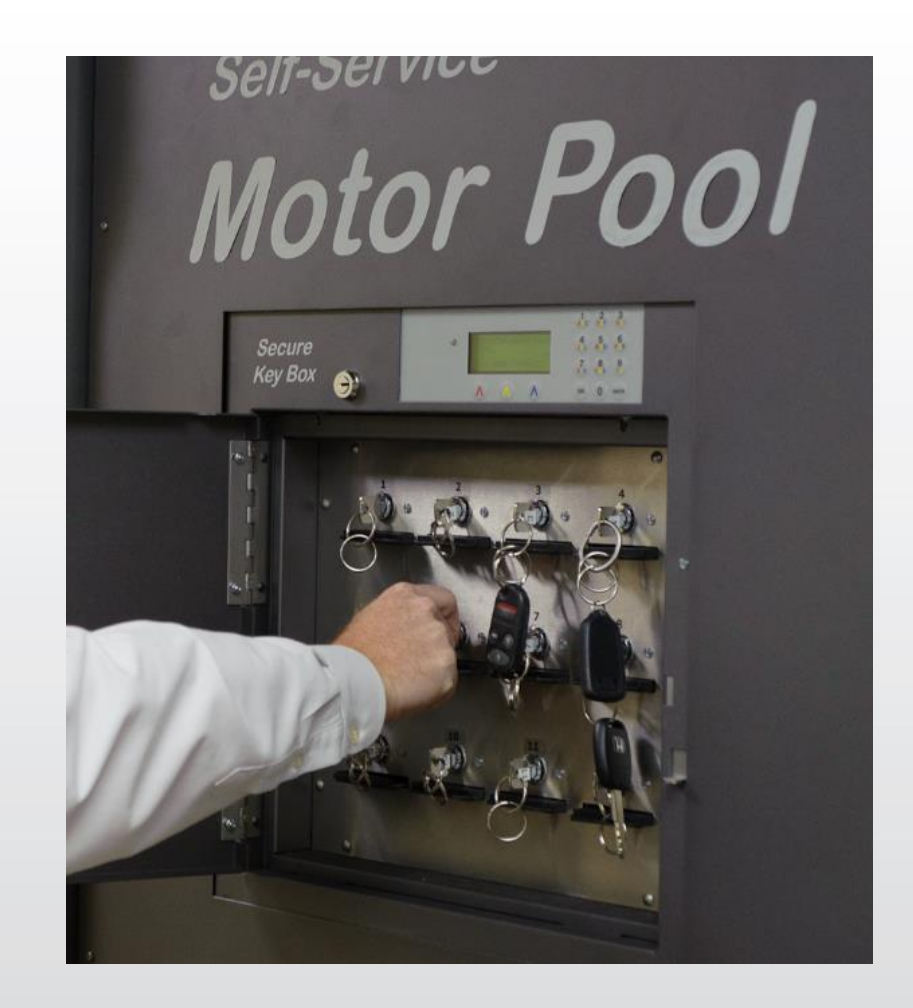

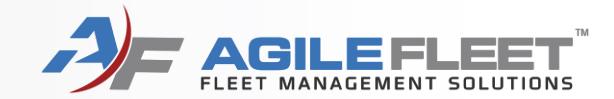

|                                                                 |                                | Administration | Home | Logout |
|-----------------------------------------------------------------|--------------------------------|----------------|------|--------|
|                                                                 | Checkout comp<br>successfully. | oleted         |      |        |
|                                                                 | Return to Menu                 | Logout         |      |        |
| You'll see this<br>screen if your<br>attempt was<br>successful. |                                |                |      |        |

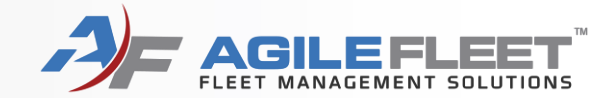

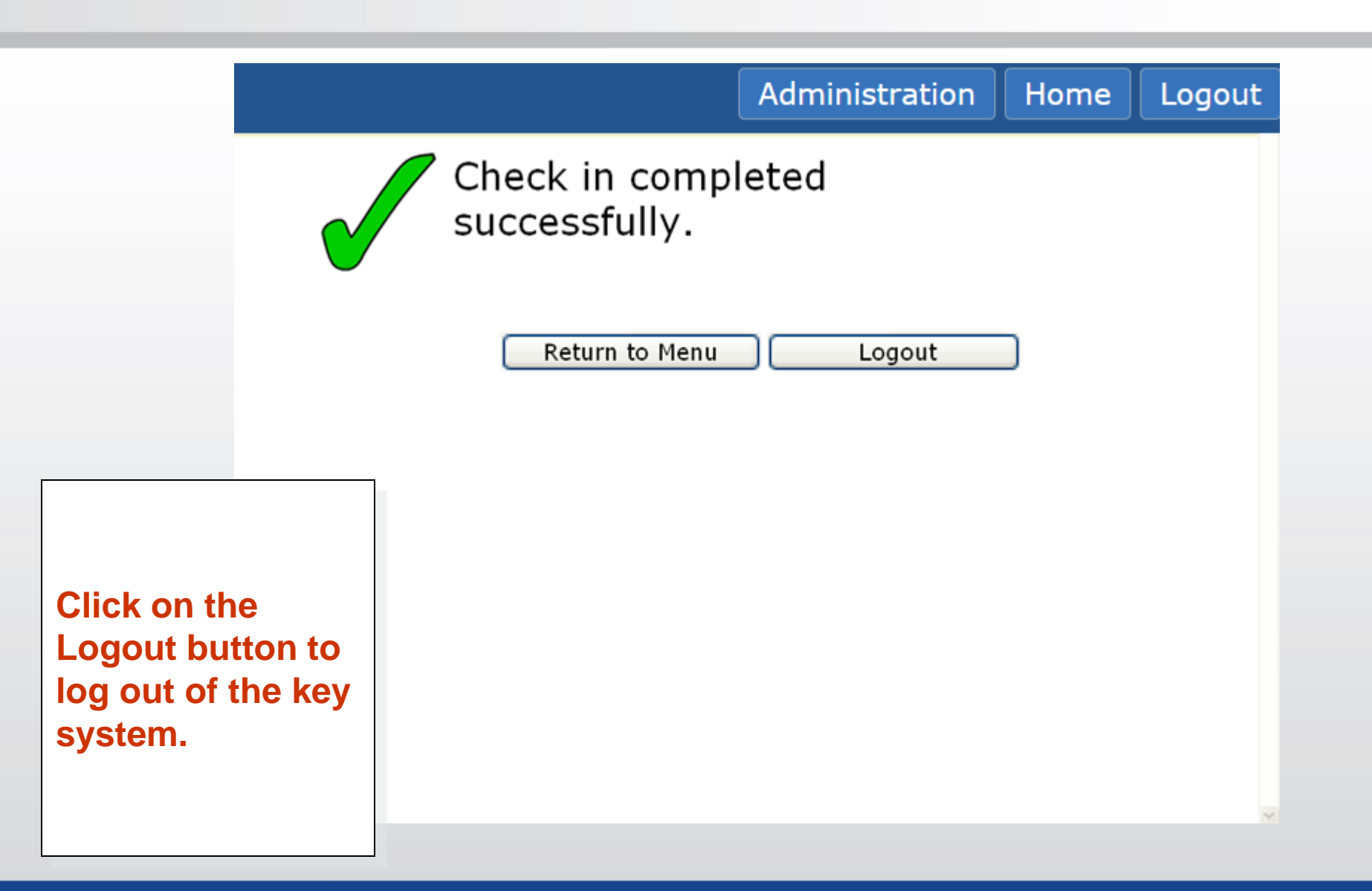

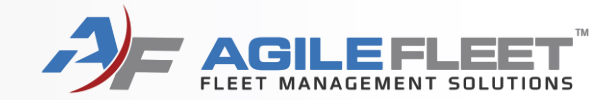

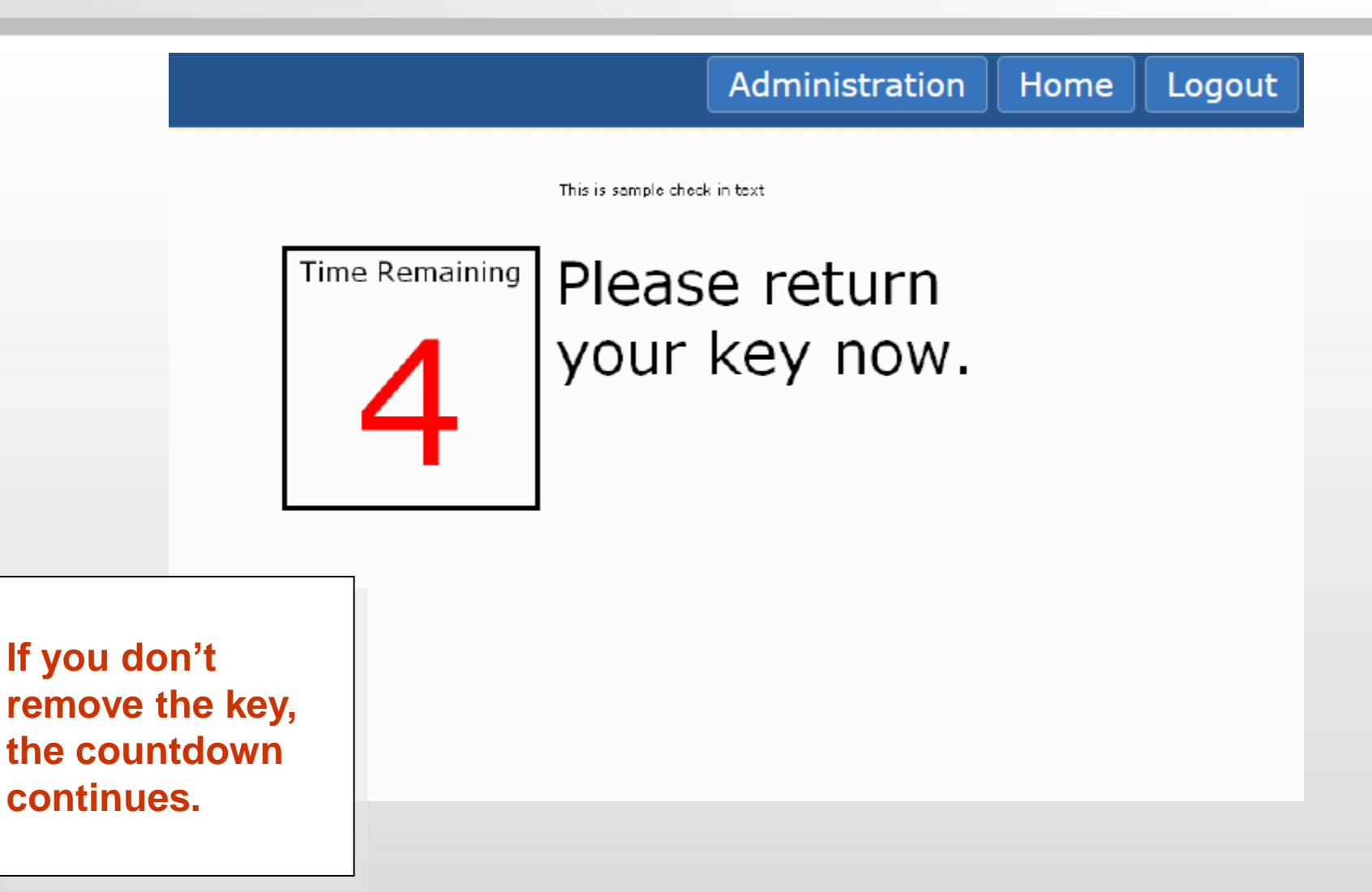

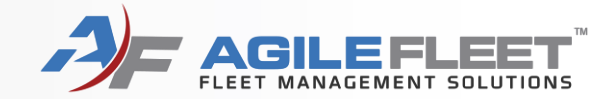

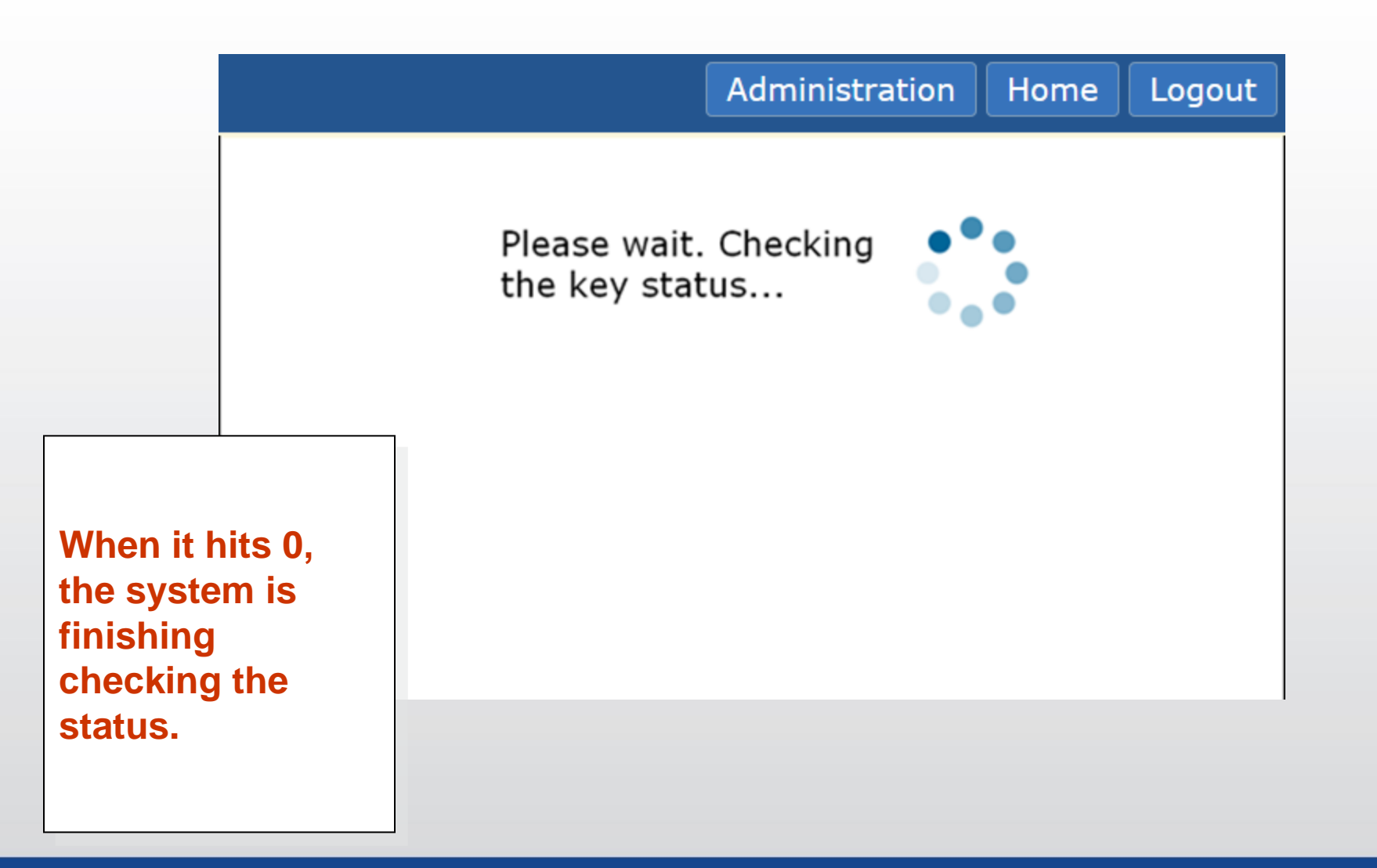

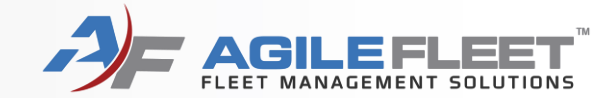

|                                                               |                          |                                      | Administration                             | Home | Logout |
|---------------------------------------------------------------|--------------------------|--------------------------------------|--------------------------------------------|------|--------|
|                                                               |                          | Key not returned<br>Click 'Return to | d in time allotted.<br>Menu' to try again. |      |        |
|                                                               |                          | Return to Menu                       | Logout                                     |      |        |
| If the key is<br>returned, th<br>system will<br>you to try ag | not<br>e<br>ask<br>gain. |                                      |                                            |      |        |
|                                                               |                          |                                      |                                            |      |        |

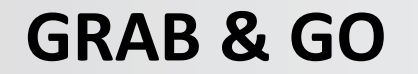

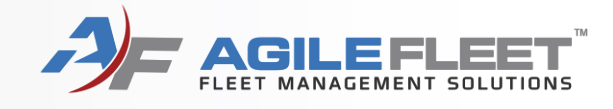

## Grab & Go

www.wvmotorpool.agilefleet.com

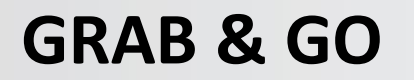

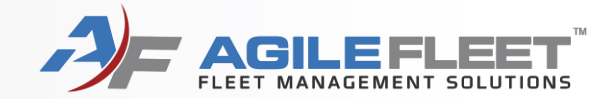

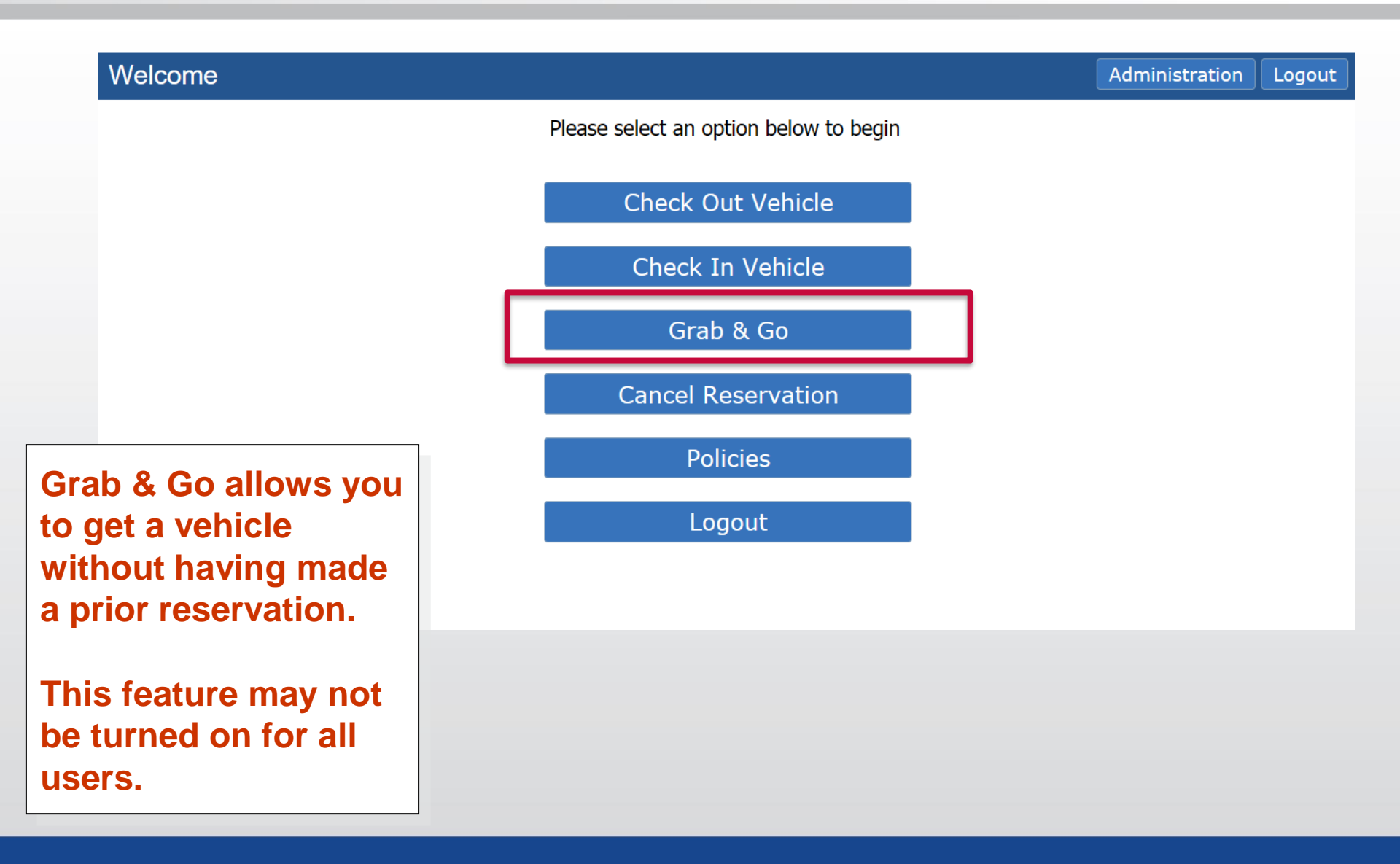

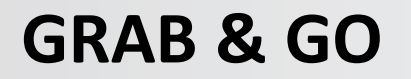

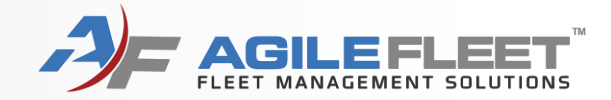

| Please Log In |                      |                                            |                 | Home |
|---------------|----------------------|--------------------------------------------|-----------------|------|
|               | Welcome to FleetComn | nander. Please log in below.               |                 |      |
|               | Username:            | WV State Employee                          |                 |      |
|               | Password:            | •••••                                      |                 |      |
|               |                      |                                            | Clear Login     |      |
|               | Notice: All logins   | (and attempts to login) are logged for see | curity reasons. |      |

| All users must<br>log in.                                      | nust                 |  |
|----------------------------------------------------------------|----------------------|--|
| Use the keyboard<br>to enter your<br>username and<br>password. | yboard<br>our<br>and |  |

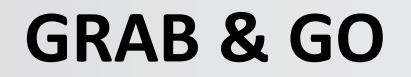

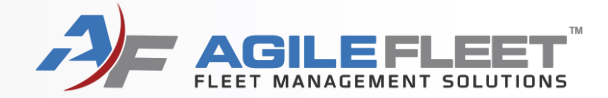

Administration

#### Grab and Go

Please select a vehicle type.

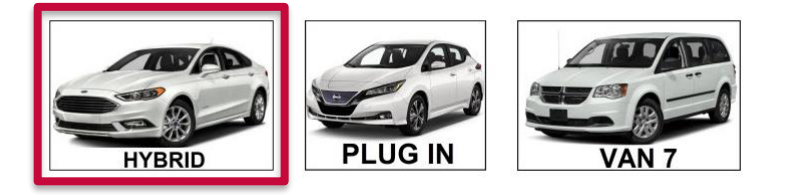

Home

Home

Logout

The user is presented with the vehicle types for which they are authorized.

Choose the vehicle type.

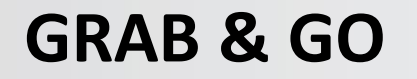

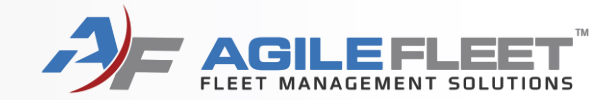

| Grab and Go                                                                                                    |                                                | Administration | Home  | Logout |
|----------------------------------------------------------------------------------------------------|------------------------------------------------|----------------|-------|--------|
| Provide the following information for your reservation and                                                                                                   | click "Continue" to select a vehicle.          |                |       |        |
| Driver:       WV State Employee       N         Departing:       10/19/2020 02:52 PM       N         I am returning:       10 > 19 > 2020 > at 5 > 00 > PM > | Vehicle Type: HYBRID<br>Usage Type: Motor Pool |                |       |        |
| Additional Information Purpose of Trip:                                                                                                    | Destination:                                   |                |       |        |
|                                                                                                    | Hon                                            | ne Back Con    | tinue |        |

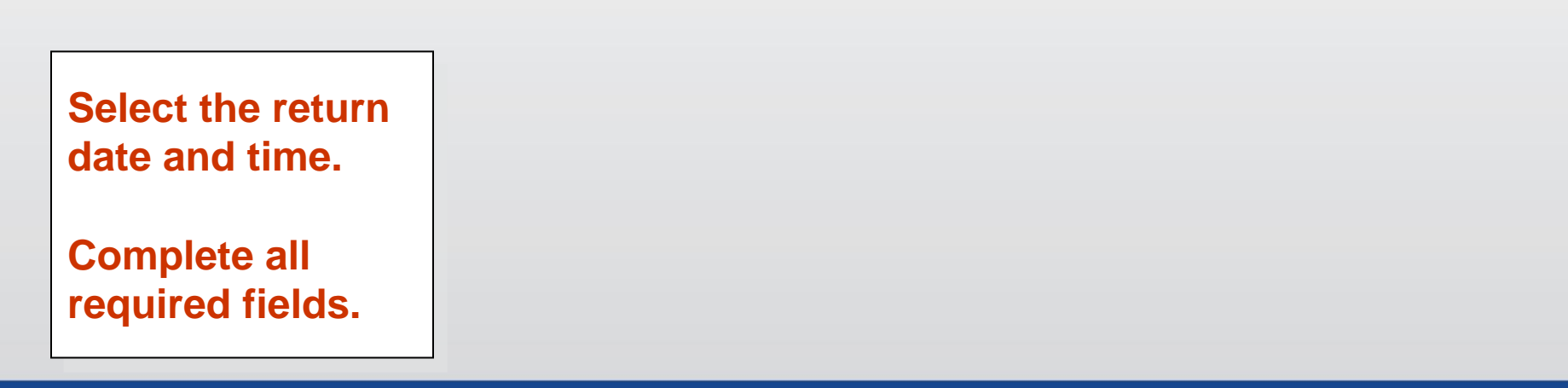

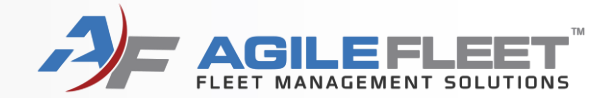

| Check Out                       |                                                                                                    | Administration                                  | Home | Logout |
|---------------------------------|----------------------------------------------------------------------------------------------------|-------------------------------------------------|------|--------|
|                                 | Verify the information below and click "Check Out" to begin this reservation Information         Reservation Information         Confirmation Number: 100527       Driver: WV State Employee         Schedule:       01/16/2018 09:35 AM - 01/16/2018 05:00 PM         Current Time:       01/16/2018 09:41 AM         Vehicle Information         Vehicle Name:       Phelps Zephyr         Parking Space:       (blank)         Mileage: 15241       L         Description:       2006, Creme, Lincoln, Zephyr         Options:       (blank)         Vehicle Condition:       (blank) | vation.<br>854Hf3<br>.icense Number<br>Fuel Out |      |        |
| You are<br>and rese<br>Click on | presented with your vehicle<br>ervation details.<br>the Check Out button.                                                                                                    |                                                 |      |        |

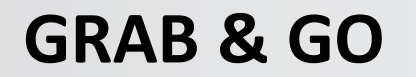

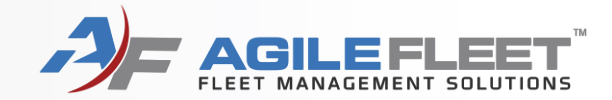

|                                                                                     | Administration        | Home | Logout |  |  |
|-------------------------------------------------------------------------------------|-----------------------|------|--------|--|--|
| This is sample che                                                                  | sk out text           |      |        |  |  |
| Time Remaining<br><b>10</b><br>Please<br>your                                       | se remove<br>key now. |      |        |  |  |
| A countdown starts.                                                                 |                       |      |        |  |  |
| The light on the front of the key box lights up to indicate the door can be opened. |                       |      |        |  |  |
| The light next to the key position lights up. Turn the key and remove it.           |                       |      |        |  |  |

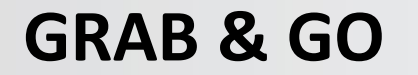

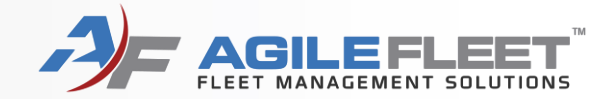

|                                             |                                  |                                | Administration | Home | Logout |
|---------------------------------------------|----------------------------------|--------------------------------|----------------|------|--------|
|                                             |                                  | Checkout comp<br>successfully. | oleted         |      |        |
|                                             |                                  | Return to Menu                 | Logout         |      |        |
| You'll se<br>screen i<br>attempt<br>success | e this<br>f your<br>was<br>sful. |                                |                |      |        |